This document provides a sample instruction on generating C libraries for a chip platform. Please provide a similar step-by-step instruction for your chip platform to help us create the SDK you need.

You only need to illustrate the specific development environment required to generate the C libraries, but do not solely include the environment setup process for your chip platform. Refer to this document to write a detailed instruction. Treat your audience as beginners and ensure you cover each step in your instruction without skipping any. Your audience should be able to create a C library based on the guidance you provide.

# Installation environment

Operating system: Windows 10

#### Keil

- 1. Download mdk528a.exe and install it using the default settings.
- 2. Enter your preferred information, as shown below.

| Customer Information<br>Please enter your information. |                            | armkei                                           |  |
|--------------------------------------------------------|----------------------------|--------------------------------------------------|--|
|                                                        |                            | water and the second state of                    |  |
| Please enter your i                                    | name, the name of the comp | npany for whom you work and your E-mail address. |  |
| First Name:                                            | 1                          | Late AGAD                                        |  |
| Last Name:                                             | 1                          |                                                  |  |
|                                                        | 1                          |                                                  |  |
| Company Name.                                          |                            |                                                  |  |

3. If a pop-up window like this appears, click Install.

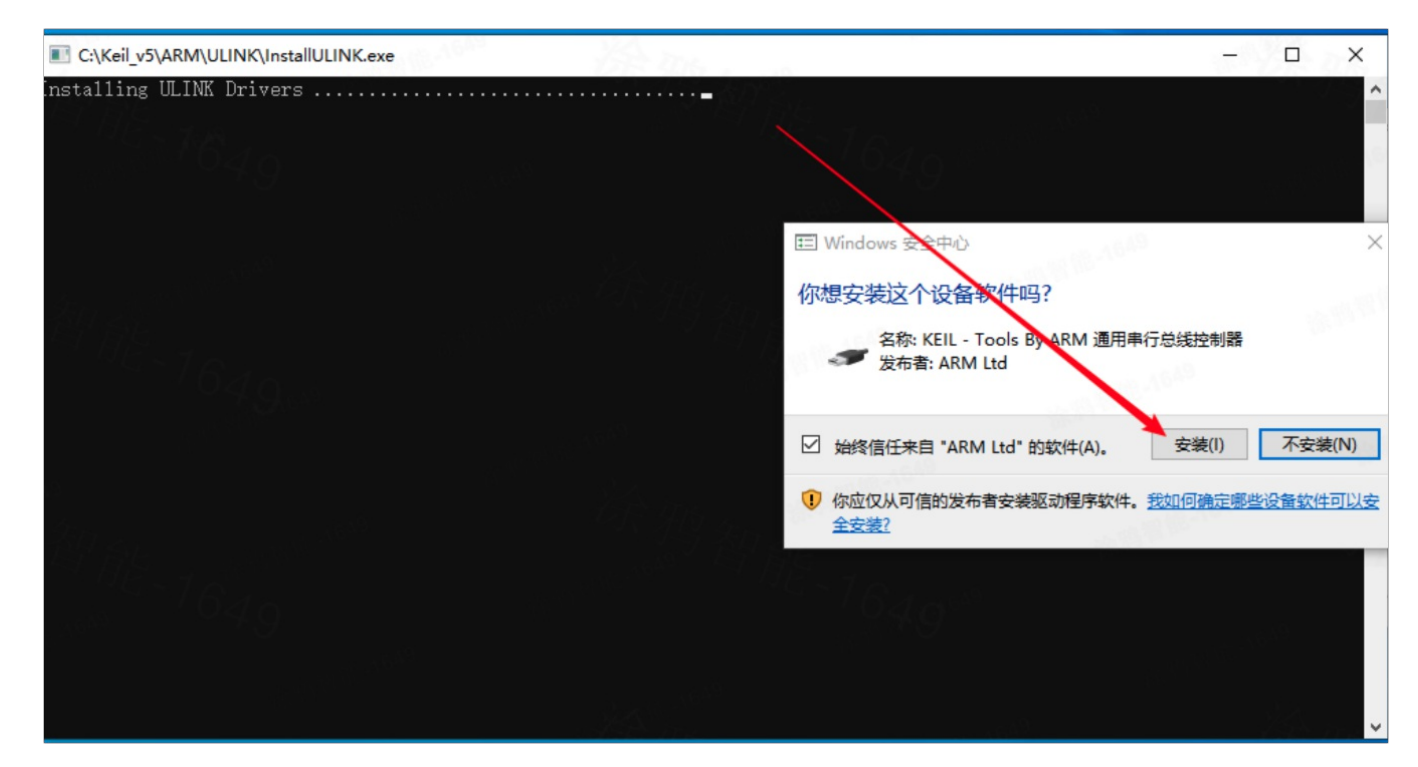

4. Uncheck Show Release Notes and click Finish.

| armkeil                         |  |
|---------------------------------|--|
| successfullu                    |  |
| successiony.                    |  |
| <b>a</b>                        |  |
| 2                               |  |
|                                 |  |
| and the second                  |  |
| ~~~~~~~~~~~~~~~~~~~~~~~~~~~~~~~ |  |
| << Back Finish Cancel           |  |
|                                 |  |

When opening Keil, if you are prompted to install a software pack, close the window.

Do not let Keil automatically download Device Family Pack. Otherwise, the compilation might fail.

## Arm's CMSIS

- 1. Click to download Arm's CMSIS.
- 2. Follow the prompts to complete the installation.

### **Device Family Pack**

- 1. Click to download Device Family Pack.
- 2. Follow the prompts to complete the installation.

- 1. Download the sample project
- 2. Double-click to open the sample project Demo.uvprojx.

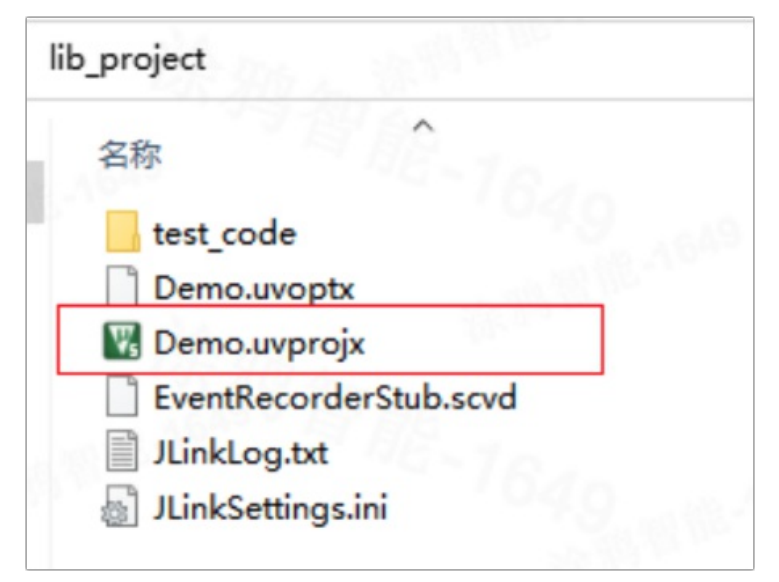

3. Add the source file.

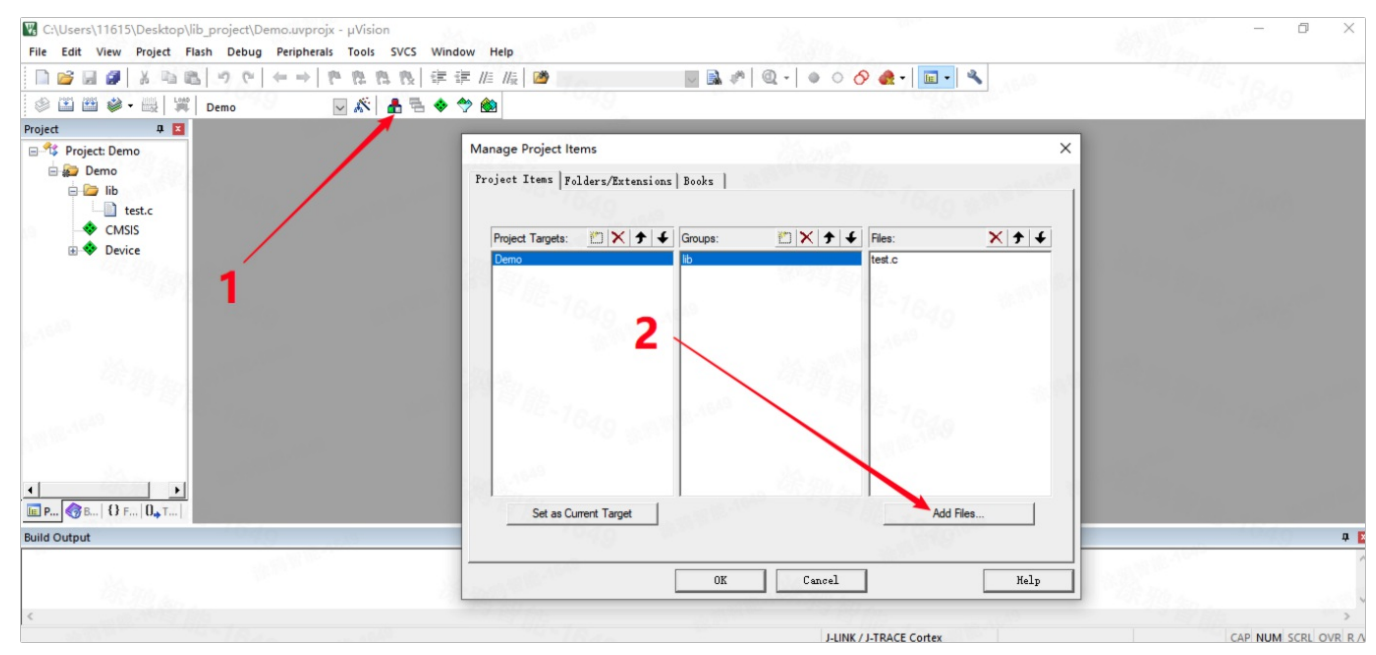

4. Add the header file.

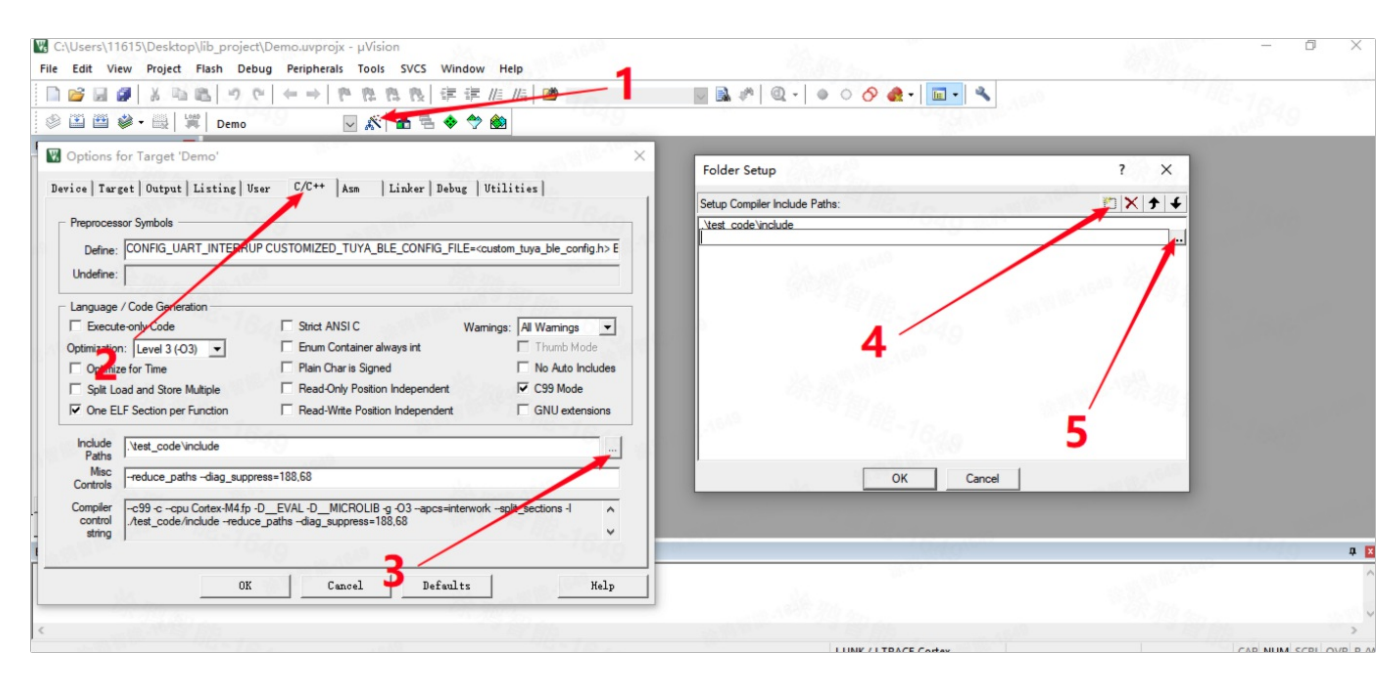

#### 5. Review the configurations.

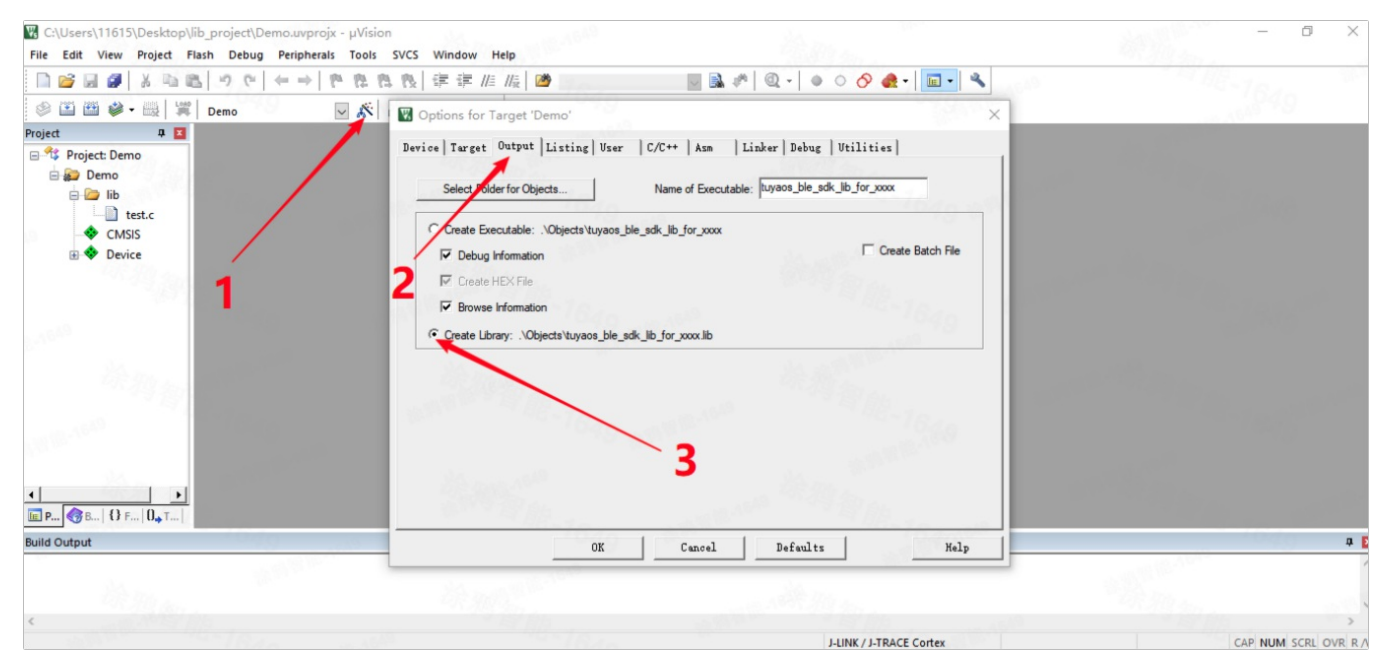

6. Compile the project.

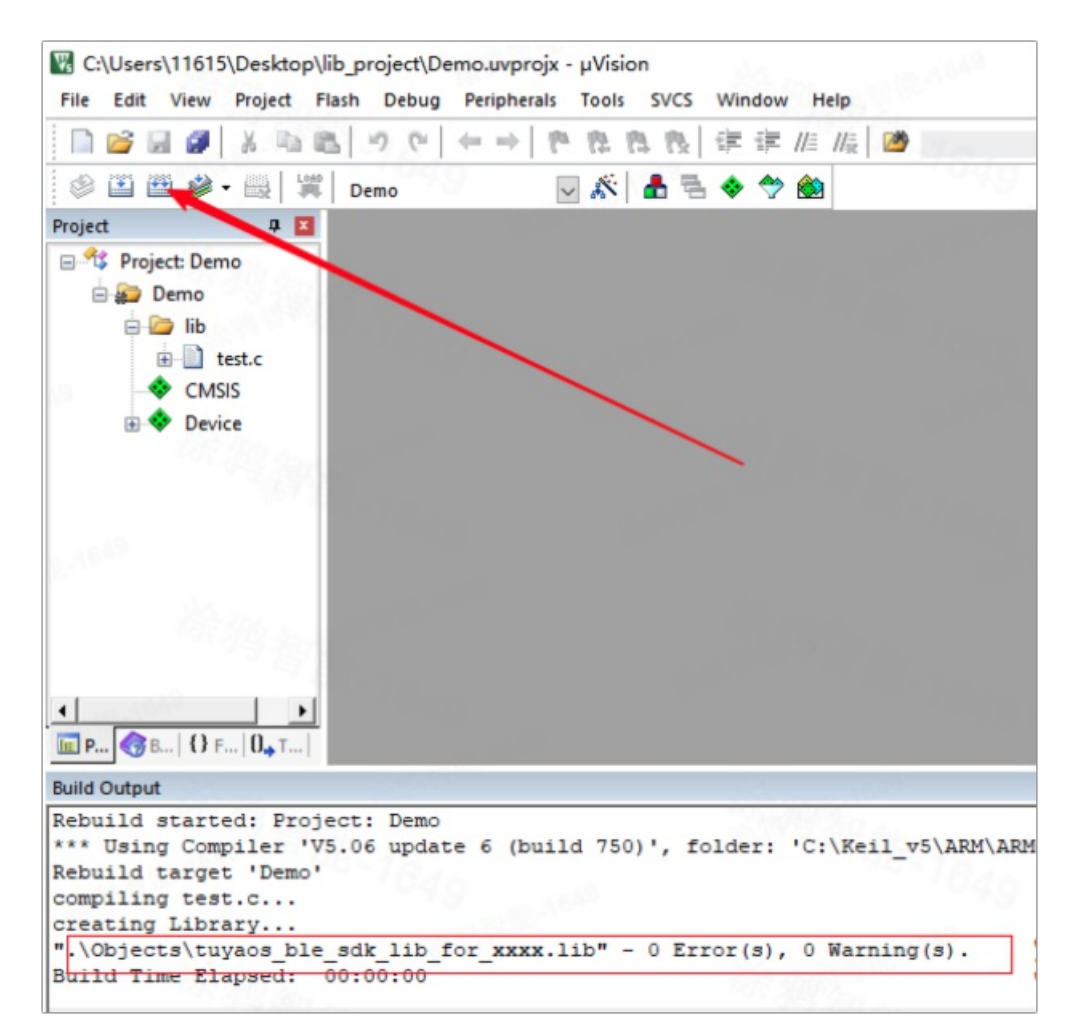

7. Find the library tuyaos\_ble\_sdk\_lib\_for\_xxxx.lib for test.c.

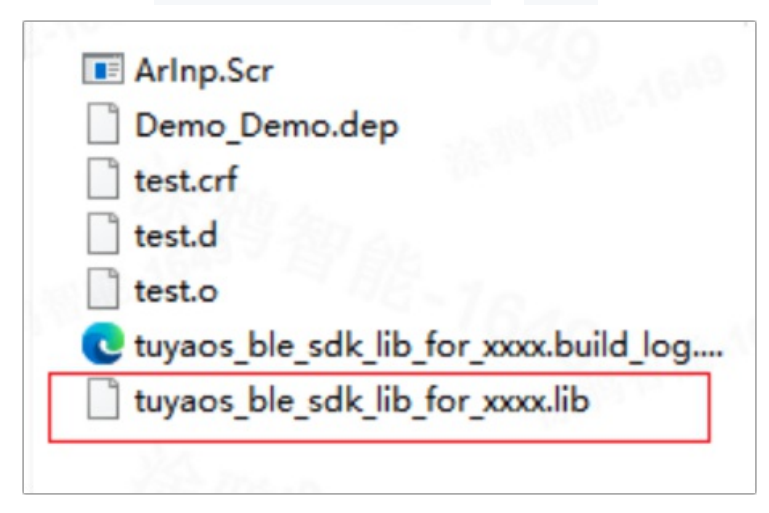